## UPUTSTVO ZA UPOTREBU ELMARK E-BUSINESS PLATFORME

#### UVOD

Uputstvo za korišćenje ELMARK E-Business Platforme sadrži opis kompletnog menija i funkcije istog. Uputstvo za upotrebu je prikazano po redosledu korišćenja menija.

## ELMARK E-BUSINESS Platforma je mobilna aplikacija, namenjena za pristup biznis platformi ELMARK INDUSTRIES SC.

Aplikacija nudi sledeće mogućnosti:

- Lak i brz način provere količine artikala na stanju
- Skeniranje bar koda i provera kartice artikala
- Laku proveru i ispravku količine izabranih artikala pri poručivanju
- Sastavljanje i slanje porudžbina
- Pristup katalogu proizvoda i mogućnost poručivanja putem PDF fajla

#### Verzija: 1.0.3

Link za preuzimanje: https://play.google.com/store/apps/details?id=eu.elmarkgroup

| BUSINESS                              | <ul> <li>ЕLMARK HOLDING SE Бизнес</li> <li>РЕGI 3</li> <li>▲ Нямате устройства</li> <li>Добавяне към спис</li> </ul> | **** 11<br>љка с желания Инсталиране                                                                            |
|---------------------------------------|----------------------------------------------------------------------------------------------------|----------------------------------------------------------------------------------------------------|
| Elmark<br>ELMARK                      | Elmark 🔅                                                                                                    | 0602 😕 🏋 🏦                                                                                                    |
| The Brand of Electricity Scan Barcode | Select your country:                                                                                                 | Zatalogue No.: 9692<br>SPLENDOR EL0602 1<br>BUTTON 2 WAY<br>SWITCH WHITE                                        |
|                                       |                                                                                                    | the second second second second second second second second second second second second second second second se |
| Product number Q                      | Username:<br>Password:                                                                                               |                                                                                                    |

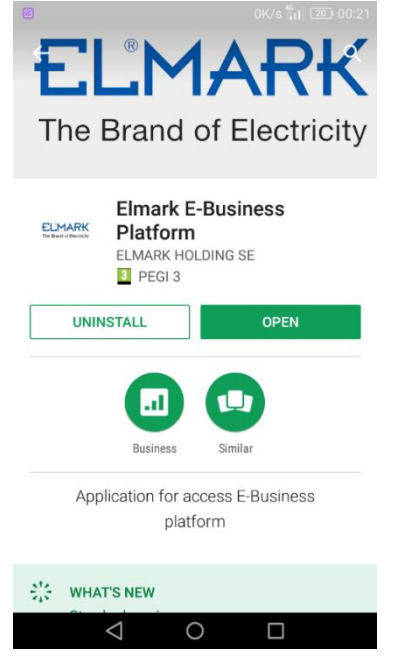

## Meni početnog ekrana

| Elm | nark            | 10.7K/s 🜃 🖏 🛛 🖅 19:10 | 1.  | Podešavanje ekrana – koristi se za osnovna<br>podešavanja aplikacije (korisnik, lozinka, region)           |
|-----|-----------------|-----------------------|-----|----------------------------------------------------------------------------------------------------|
|     | The Brand of    | Electricity           | 2.  | Barkod čitač – mogućnost skeniranja bar koda<br>pomoću kamere mobilnog uređaja                             |
|     | Scan Barcode    |                       | 3.  | Pretraga putem kataloškog broja                                                                            |
|     | Advanced search | _ ~                   | 4.  | Pretraga putem imena, kucanje teksta ili tehničkih<br>krakteristika: primer - 2x18 W ili IP65              |
|     | View Orders     |                       | • 6 |                                                                                                    |
|     | Catalogue       |                       | 6.  | Aktuelni katalog sa mogućnosti njihovog preuzimanja                                                        |
|     |                 | BUSINESS              |     | i kasnijim pregledom. Kada ih jednom preuzmete<br>nemate više potrebu da ih ponovo tražite na<br>internetu |

### 1. Podešavanje ekrana

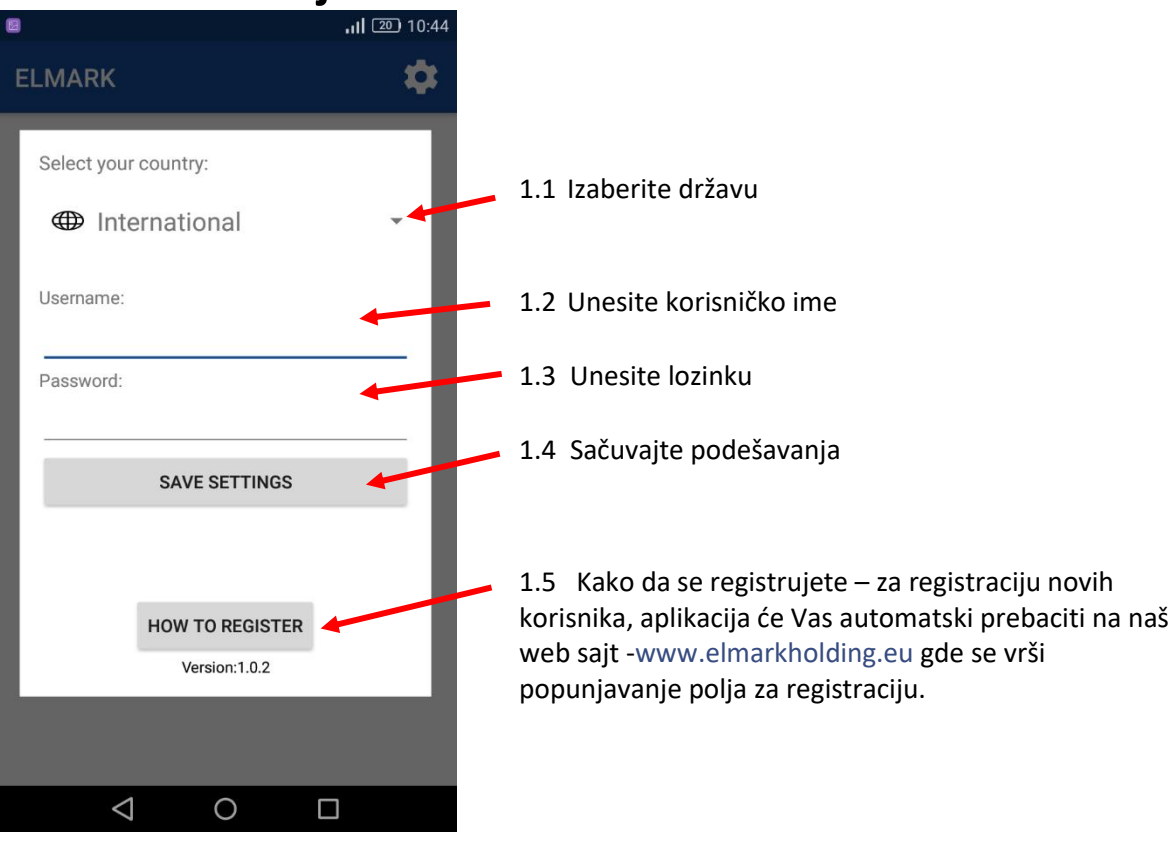

#### 2. Barkod čitač

Ova opcija Vam omogućava da skenirate direktno pomoću kamere mobilnog uređaja bar kod određenog artikla. Kada skenirate bar kod aplikacija Vam daje brz pristup kartici artikla.

#### **KARTICA ARTIKLA**

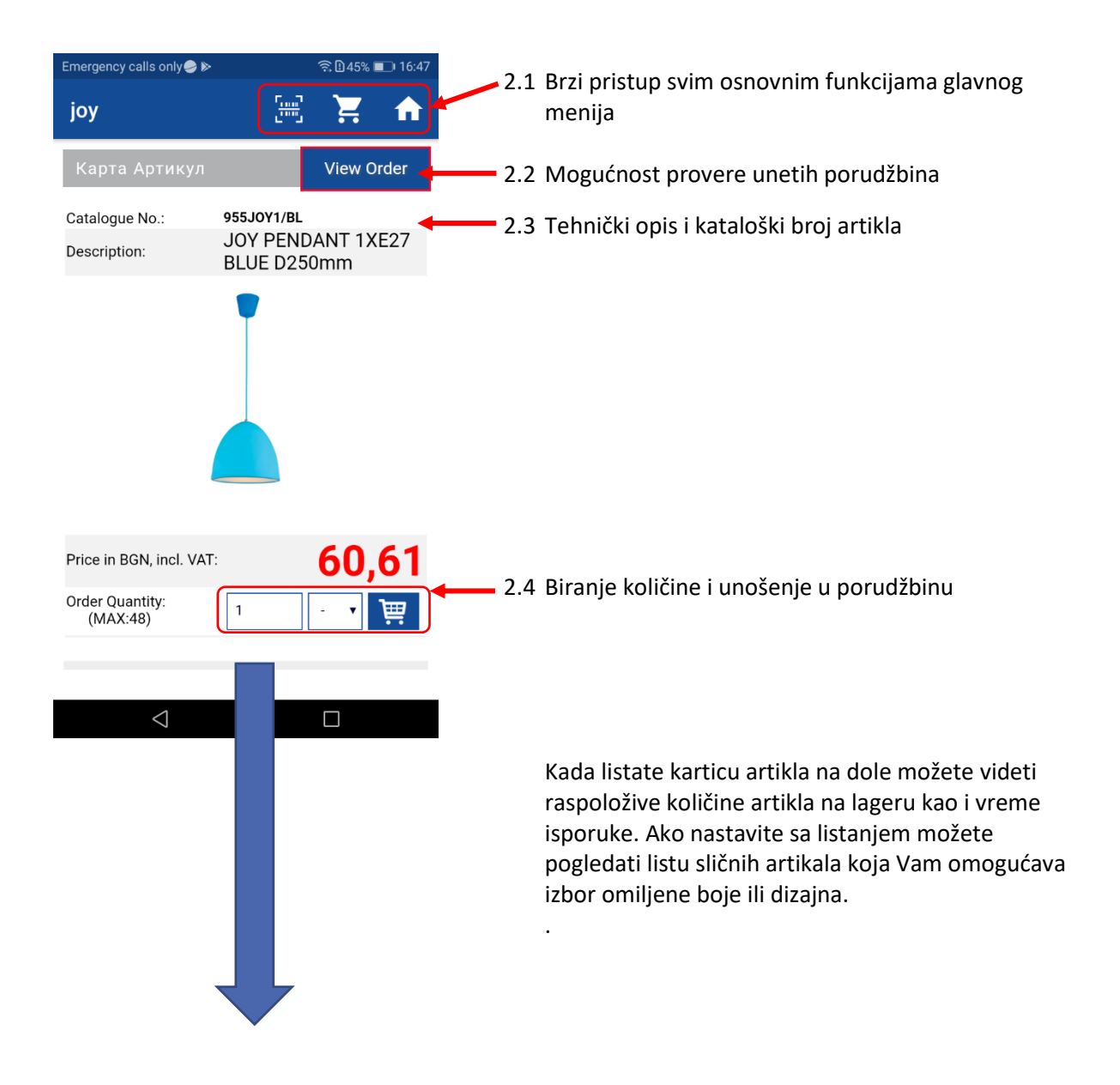

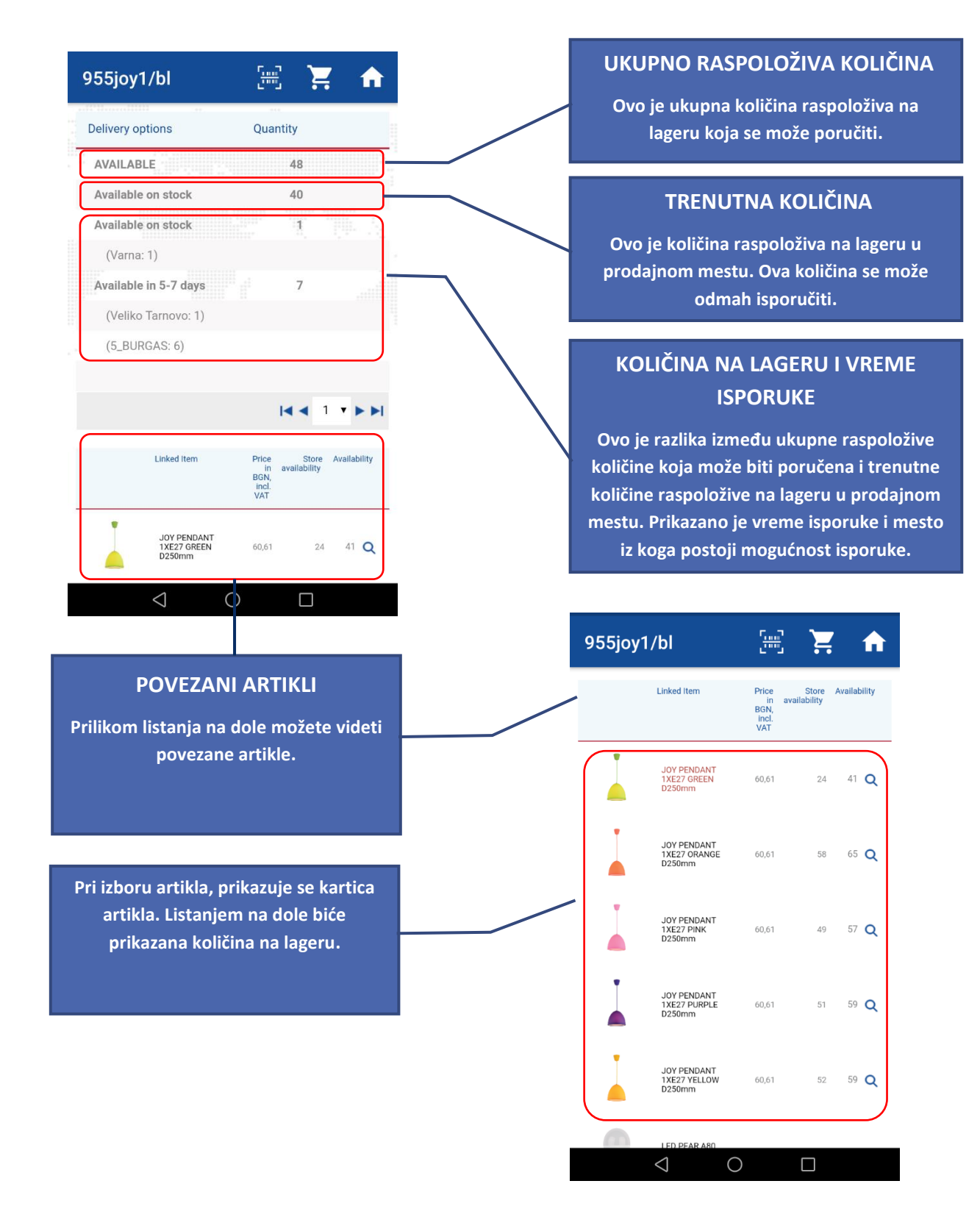

#### 3. Pretraga putem kataloškog broja

Kada izaberete kataloški broj u glavnom meniju, polje postaje aktivno i možete uneti kataloški broj određenog artikla. Nakon potvrde kataloškog broja, aplikacija Vas direktno prebacuje na karticu artikla.

# 4. Pretraga putem kataloškog broja ili drugih karakteristika

Biranjem Advanced Search u glavnom meniju, polje postaje aktivno i možete uneti opis određenog artikla, kategoriju ili tehničku karakteristiku. Primer koji je prikazan za pretragu ispod je za unet naziv artikla za dekorativnu svetiljku JOY serije, pretraga za 2x18W I pretraga za IP65.

|                                                            | joy                                  |                        |     |                                                                                | Pretraga za JOY                                                                                                    |
|------------------------------------------------------------|--------------------------------------|------------------------|-----|--------------------------------------------------------------------------------|----------------------------------------------------------------------------------------------------|
| Catalogue Desc<br>No.                                      | ription                              | Price                  | I   |                                                                                |                                                                                                    |
|                                                            |                                      | BGN,<br>incl.<br>VAT   |     |                                                                                |                                                                                                    |
| 955JOY1/BL JOY F                                           | PENDANT 1XE27 BLUE D250mm            | 60,61                  |     |                                                                                | Pretraga za 1P65                                                                                                    |
|                                                            |                                      |                        |     |                                                                                |                                                                                                    |
| 955JOY1/GR JOY F                                           | PENDANT 1XE27 GREEN D250mm           | 60,61                  | FLN | 1ARK                                                                           | ,<br>[]                                                                                                    |
| 955JOY1/OR JOY                                             | PENDANT 1XE27 ORANGE D250mm          | 60.61                  |     |                                                                                |                                                                                                    |
|                                                            |                                      |                        |     | 8008                                                                           | DISTRIBUTION BOX WBG 300/250/120 IP65                                                                                                    |
| 955JOY1/P JOY F                                            | PENDANT 1XE27 PINK D250mm            | 60,61                  |     |                                                                                |                                                                                                    |
| Pre                                                        | etraga za 2x18                       |                        |     | 8083                                                                           | WATERTIGHT BOX FOR TM2-E IP65                                                                                                    |
| Pre                                                        | etraga za 2x18                       | ↑                      |     | 8083<br>96GRF1482<br>96GRF187/AB                                               | WATERTIGHT BOX FOR TM2-E IP65<br>GRF1482 FACADE LIGHTING 1XE27 IP65<br>GRF187 GARDEN FIXTURE 1XGU10 ANTIQUE BR                                                                                                    |
| Pre<br>ARK<br>9GOMM218                                     | etraga za 2x18                       | 20,68                  |     | 8083<br>96GRF1482<br>96GRF187/AB<br>96GRF187/CU                                | WATERTIGHT BOX FOR TM2-E IP65 GRF1482 FACADE LIGHTING 1XE27 IP65 GRF187 GARDEN FIXTURE 1XGU10 ANTIQUE BR IP65 GRF187 GARDEN FIXTURE 1XGU10 COPPER IP66                                                                                                    |
| Pre<br>ARK<br>9GOMM218<br>9KBME218                         | etraga za 2x18                       | 20,68                  |     | 8083<br>96GRF1482<br>96GRF187/AB<br>96GRF187/CU<br>96GRF216/AB                 | WATERTIGHT BOX FOR TM2-E IP65 GRF1482 FACADE LIGHTING 1XE27 IP65 GRF187 GARDEN FIXTURE 1XGU10 ANTIQUE BR GRF187 GARDEN FIXTURE 1XGU10 COPPER IP6 GRF216 GARDEN FIXTURE 1XGU10 ANTIQUE BR                                                                         |
| Pre<br>ARK<br>9GOMM218<br>9KBME218                         | etraga za 2x18                       | 20,68                  |     | 8083<br>96GRF1482<br>96GRF187/AB<br>96GRF187/CU<br>96GRF216/AB<br>96GRF216/AB  | WATERTIGHT BOX FOR TM2-E IP65 GRF1482 FACADE LIGHTING 1XE27 IP65 GRF187 GARDEN FIXTURE 1XGU10 ANTIQUE BR GRF187 GARDEN FIXTURE 1XGU10 COPPER IP6 GRF216 GARDEN FIXTURE 1XGU10 ANTIQUE BR GRF76-1 FACADE LIGHTING 1XGU10 IP65                                     |
| Pre<br>ARK<br>9GOMM218<br>9KBMM218<br>9KBMM218             | ELF KALI ELECTRONIC BALLAST 2X18W BM | 20,68<br>16.2<br>17,16 |     | 8083<br>96GRF1482<br>96GRF187/AB<br>96GRF187/CU<br>96GRF216/AB<br>96GRF76-1/AB | WATERTIGHT BOX FOR TM2-E IP65 GRF1462 FACADE LIGHTING 1XE27 IP65 GRF187 GARDEN FIXTURE 1XGU10 ANTIQUE BR GRF187 GARDEN FIXTURE 1XGU10 COPPER IP6 GRF216 GARDEN FIXTURE 1XGU10 ANTIQUE BR GRF76-1 FACADE LIGHTING 1XGU10 IP65 GRF76-2 FACADE LIGHTING 2XGU10 IP65 |
| Pre<br>ARK<br>9GOMM218<br>9KBMM218<br>9KBMM218<br>9KOMM218 | ELF KALI ELECTRONIC BALLAST 2X18W OM | 20,68<br>16,2<br>21,58 |     | 8083<br>96GRF1482<br>96GRF187/AB<br>96GRF187/CU<br>96GRF216/AB<br>96GRF76-1/AB | WATERTIGHT BOX FOR TM2-E IP65 GRF1462 FACADE LIGHTING 1XE27 IP65 GRF187 GARDEN FIXTURE 1XGU10 ANTIQUE BR IP65 GRF216 GARDEN FIXTURE 1XGU10 COPPER IP6 GRF76-1 FACADE LIGHTING 1XGU10 IP65 GRF76-2 FACADE LIGHTING 2XGU10 IP65                                    |

#### 5. Korpa

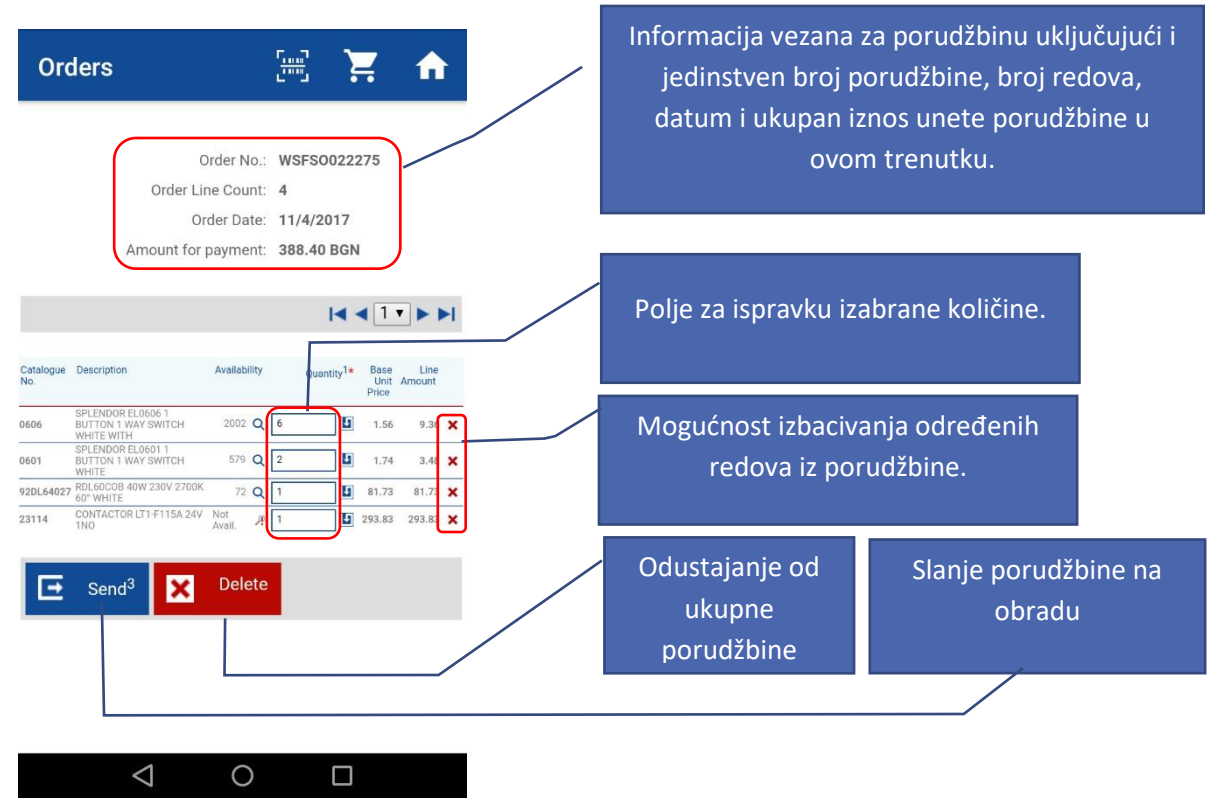

#### 6. Katalozi

Kada izaberete Catalogues u glavnom meniju možete pogledati kataloge koji su aktuelni u ovom trenutku: ELMARK Lighting i ELMARK Electrical. Za brži pristup grupama proizvoda za koju ste zainteresovani, katalozi su podeljeni po kategorijama proizvoda.

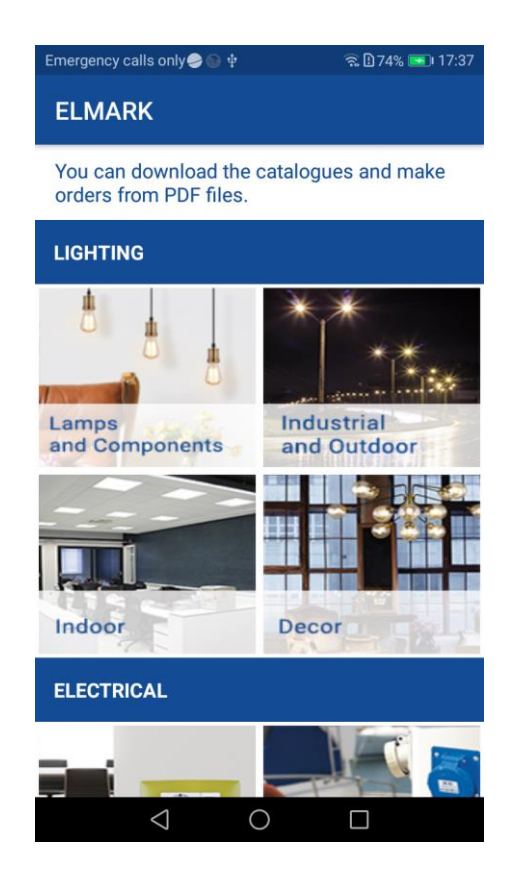

Svaka od kategorije proizvoda se može preuzeti na mobilni uređaj i to je dovoljno uraditi samo jednom. Svaki naredni put kada učitate kategoriju, aplikacija će se povezati za preuzeti fajl i otvoriti ga istog trenutka.

Za svaki od povezanih PDF fajlova možete uneti porudžbinu. Na svakoj učitanoj stranici postoji korpa za poručivanje. Njena funkcija je da Vam olakša poručivanje artikala.

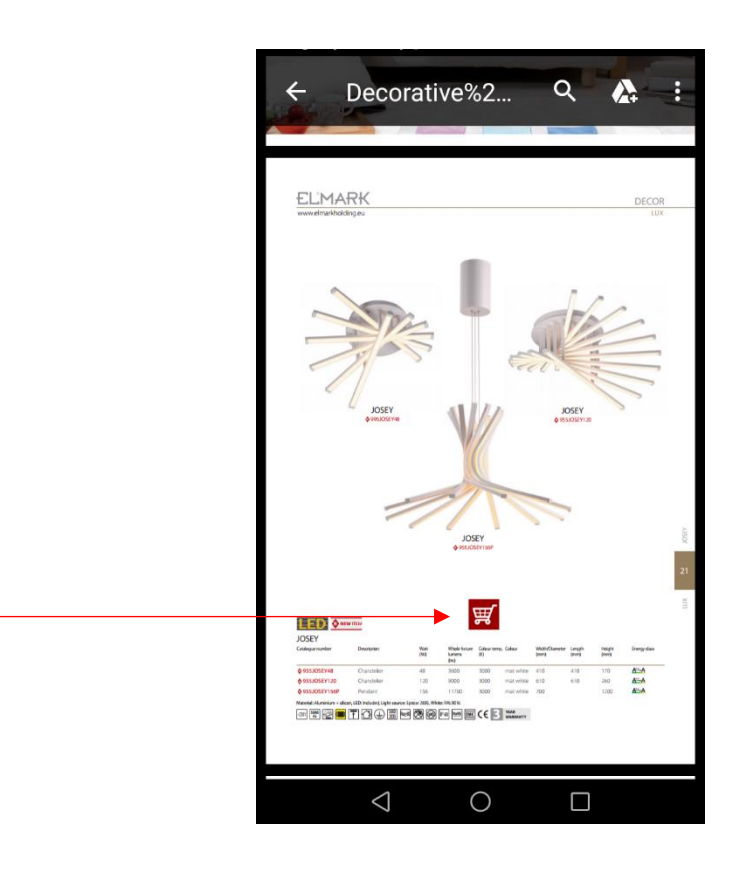

Kada pritisnete na korpu biće prikazana kartica prvog unetog artikla, svi ostali artikli su prikazani kao povezani proizvodi.

Kada radite sa PDF linkom bićete preusmereni na elektronsku platformu ELMARK preko internet pretraživača. Mobilna aplikacija Elmark ne podržava ove linkove. Potrebno je ponovo uneti korisničko ime i lozinku pri registraciji.

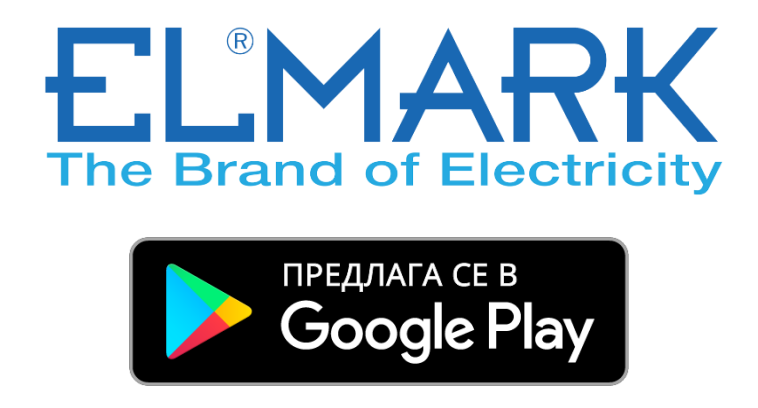

https://play.google.com/store/apps/details?id=eu.elmarkgroup